# INSTALLAZIONE STAMPANTE KYOCERA

WINDOWS

## Sommario

| Installazione stampante:                            | 1 |
|-----------------------------------------------------|---|
| Installazione driver in caso di errore              | 3 |
| Associare il badge per autenticarsi sulla stampante | 5 |

## Installazione stampante:

1. Aprire "Esegui" con la combinazione da tastiera Windows+R, inserire: \\157.27.6.33\ e premere OK.

| Esc   | ~    | . ! | 1 | @<br>2 | # | \$<br>3 | 4 | 5 | 6<br>6 | 7 | 8   | )<br>9 | 0 | - + | =     | Del |
|-------|------|-----|---|--------|---|---------|---|---|--------|---|-----|--------|---|-----|-------|-----|
| Tab   |      | q   | w | e      |   |         | t | У | u      | 1 | 0   | p      |   |     |       | Del |
| Caps  |      | a   |   |        | d | f       | g | h | j      | k |     |        |   |     | iter  |     |
| Shift |      |     | z | )      |   |         |   |   | n      | m |     |        |   |     | Shift |     |
| Fn    | Ctrl |     | • | Alt    |   |         |   |   |        |   | Alt | Ctri   |   |     |       |     |
|       |      |     |   |        |   |         |   |   |        |   |     |        |   |     |       |     |
|       |      |     |   |        |   |         |   |   |        |   |     |        |   |     |       |     |

2. Si aprirà un pannello dove vengono richieste le credenziali GIA che dovranno essere inserite in questo modo: <u>ATENEO\utenteGIA</u>

| Sicurezza di Windows                 | ×                         |  |  |  |  |  |
|--------------------------------------|---------------------------|--|--|--|--|--|
| Immettere le credenzia               | li di rete                |  |  |  |  |  |
| Immettere le credenziali per la co   | onnessione a: 157.27.6.33 |  |  |  |  |  |
| Nome utente                          |                           |  |  |  |  |  |
| ATENEO\utenteGIA                     |                           |  |  |  |  |  |
| Password                             |                           |  |  |  |  |  |
| ••••                                 |                           |  |  |  |  |  |
| Memorizza credenziali                |                           |  |  |  |  |  |
| Password o nome utente non corretto. |                           |  |  |  |  |  |
| ОК                                   | Annulla                   |  |  |  |  |  |

3. Verranno visualizzate tutte le stampanti disponibili sul server.

| 157.27.6.33                       | × +                    |                                            |                 | -                    |            |
|-----------------------------------|------------------------|--------------------------------------------|-----------------|----------------------|------------|
| $\leftarrow \rightarrow \uparrow$ | C 🌐 > Rete > 157.27.6. | 33                                         |                 | Cerca in 157.27.6.33 | Q          |
| 🕀 Nuovo - 🔏                       | 0 1 4                  | ∿ Ordina ~ 8 <sup></sup> Visualizza ~ ···· |                 |                      | 📑 Dettagli |
| 🛃 Immagini 🔹 🖈                    | mac_bn                 | mac_col                                    | test            |                      |            |
| 🖸 Video 🖈                         | uniprint_bn            | uniprint_bn_linux                          | uniprint_colore |                      |            |
|                                   | uniprint_colore_linux  |                                            |                 |                      |            |

 Cliccare con il tasto destro su uniprint\_bn (per aggiungere quella in B/N) e uniprint\_colore (per aggiungere quella a colori). Inserire nuovamente le credenziali GIA in questo modo: <u>ATENEO\utenteGIA.</u>

Attendere l'installazione dei driver della stampante, che vengono scaricati in automatico dal server: la prima volta richiede circa un minuto.

| ac_bn                 | mac_col                                                                        |                                                                                |
|-----------------------|--------------------------------------------------------------------------------|--------------------------------------------------------------------------------|
| uniprint_bn           | Apri<br>Connețti<br>Crea collegamento<br>Proprietà                             |                                                                                |
| mac_bn                | mac_col                                                                        | Connetti a 157.27.6.33 ? ×                                                     |
| uniprint_bn           | uniprint_bn_linux                                                              | 🚍 " 🧖                                                                          |
| uniprint_colore_linux | Installazione stampante di Windows<br>Connessione a uniprint_bn su 157.27.6.33 | Connessione a 157.27.6.33 Nome utente: Password: Memorizza password OK Annulla |

Ok, ora è possibile mandare in stampa i documenti a qualsiasi stampante Kyocera nera presente in Cavignal 1,2,3

In caso di errore fare riferimento alla sezione alla sezione "Installazione driver in caso di errore".

| Aggiur                                      | gi stampante                                                       | × |  |  |  |
|---------------------------------------------|--------------------------------------------------------------------|---|--|--|--|
| ×                                           | Connetti alla stampante<br>Impossibile connettersi alla stampante. |   |  |  |  |
| ~ N                                         | ОК                                                                 |   |  |  |  |
| Operazione non riuscita. Errore 0x0000052e. |                                                                    |   |  |  |  |

## Installazione driver in caso di errore

La procedura di installazione potrebbe dare un errore, nel caso si presentasse tale problema è consigliato installare prima il driver Kyocera manualmente dal sito https://www.kyoceradocumentsolutions.it/it/assistenza/downloads.nameL2l0L2l0L21mcC9 UQVNLQUxGQTYwNTJDSQ==.html e selezionare l'opzione **taskalfa 6052ci** e seleziona il tuo sistema operativo (es. Windows 11 (32 & 64 bit)) e scarica il driver <u>KX Universal Printer Driver</u> clicca su Accetta & Continua.

Da "Esplora file" andare su "Downloads\KX\_Universal\_Printer\_Driver.zip", premere il tasto destro e cliccare su "Estrai tutto", a questo punto selezionare la cartella di destinazione ed entrare nella directory "KX\_Universal\_Printer\_Driver\Kx84\_UPD\_8.4.1716\_en\_RC5\_WHQL" fare doppio click sul file Setup.exe Setup

Si aprirà il programma di installazione dei driver della stampante, selezionare "**Installazione personalizzata**":

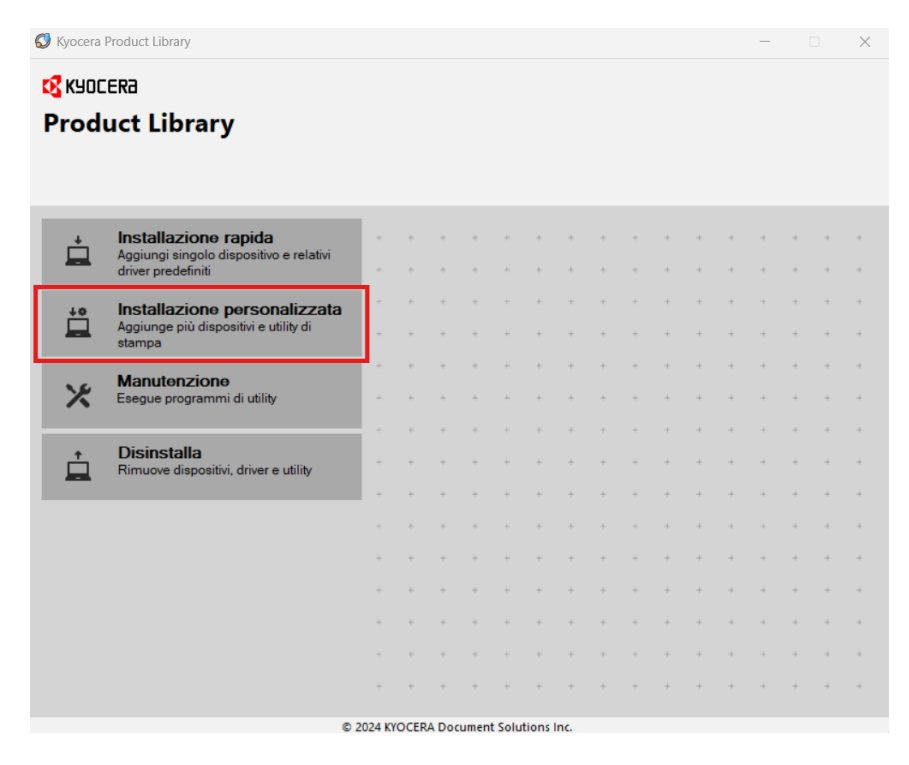

A questo punto si aprirà un'altra finestra con il driver "<u>KX Driver for Universal Printing</u>", da selezionare e spostare con la freccia nel riquadro a destra ("Prodotti da installare") e cliccare su installa in basso a destra.

| S Kyocera Product Library                |                                                | - 0 X                         | S Kyocera Product Library                      |                                              | - 🗆 X                           |
|------------------------------------------|------------------------------------------------|-------------------------------|------------------------------------------------|----------------------------------------------|---------------------------------|
| Aggiunge più dispositivi e utility       | zata<br>Iy di stampa                           |                               | Aggiunge più dispositivi e utility di          | ta <b>ta</b><br>i stampa                     |                                 |
| Driver                                   | Utility                                        | Prodotti da installare        |                                                | 10100                                        |                                 |
| Dispositivi                              | Cerca dispositivi                              |                               | Driver                                         | Utility                                      | K DRIVER for Universal Printing |
| Dispositivo                              | Dettagli                                       |                               | Dispositivi                                    | Cerca dispositivi                            | Modifica Elimina                |
| + Apgiungi dispositivo personalizzato    | o Apgiunge un dispositivo all'elenco di instal |                               | Dispositivo                                    | Dettagli                                     |                                 |
| IC: DRIVER for Universal Printing        | Installare un driver generico per le stampan   |                               | Aggiungi dispositivo personalizzato            | Aggiunge un dispositivo all'elenco di instal |                                 |
| 1 di 2 dispositivi selezionati<br>Driver | Impostazioni S., + Aggiungi dispositiv   C     |                               | 0 di 1 dispositivi selezionati 🏠 Imp<br>Driver | postazioni S + Aggiungi dispositiv   C       |                                 |
| Nome                                     | Desolizione                                    |                               | Nome                                           | Descrizione                                  |                                 |
| ICK DRIVER                               | (Da apgiornare) (consigliata) Stampa con fu    |                               | KX DRIVER                                      | (consigliata) Stampa con funzionalità estese |                                 |
| K. URIVER for Universal Plinting         | initialiare un orver generico per le stampan   | 9 dementi 🖥                   |                                                |                                              |                                 |
| 2 driver                                 |                                                |                               | 1 driver                                       |                                              | 1 elemento                      |
|                                          |                                                | gaa nome noss come nome porta |                                                |                                              | Usa nome host come nome porta   |
| Indietro                                 |                                                | insjalla 🕨 Esci               | Indietro                                       |                                              | Installa 🕨 Esci                 |

Comparirà la schermata di Raccolta dei dati dove è sufficiente scegliere "No, non desidero…" e premere "OK".

I driver verranno installati e verrà mostrata la progressione dell'istallazione:

| Kyocera Product Library            |            | ×    |
|------------------------------------|------------|------|
| Terminato                          |            |      |
| Il software è pronto per l'uso.    |            |      |
| Prodotti                           | Dettagli   |      |
| ✓ KX DRIVER for Universal Printing | Installato |      |
|                                    | Installato |      |
|                                    |            |      |
|                                    |            |      |
|                                    |            |      |
|                                    |            |      |
|                                    |            |      |
| 🗉 🔽 🎲 Abilita fronte/retro         |            |      |
| 💿 📝 🎲 Mostra scheda Stampa veloce  |            |      |
|                                    |            |      |
|                                    |            |      |
|                                    |            |      |
|                                    |            | Fine |
|                                    |            |      |

Scegliere poi "Fine" e ripetere il passo 1 "Installazione stampante".

#### Prima associazione badge per autenticarsi sulla stampante

1. Inserire sul display della stampante le proprie credenziali GIA come mostrato in figura e premere "Ok".

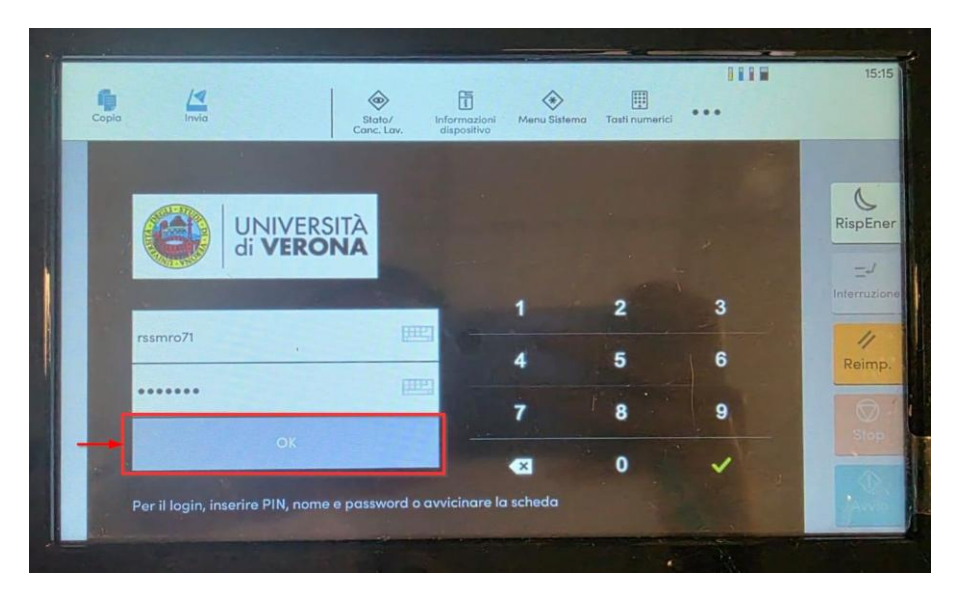

2. Una volta entrati nella propria area personale selezionare "Registrazione scheda ID" (rettangolo arancione).

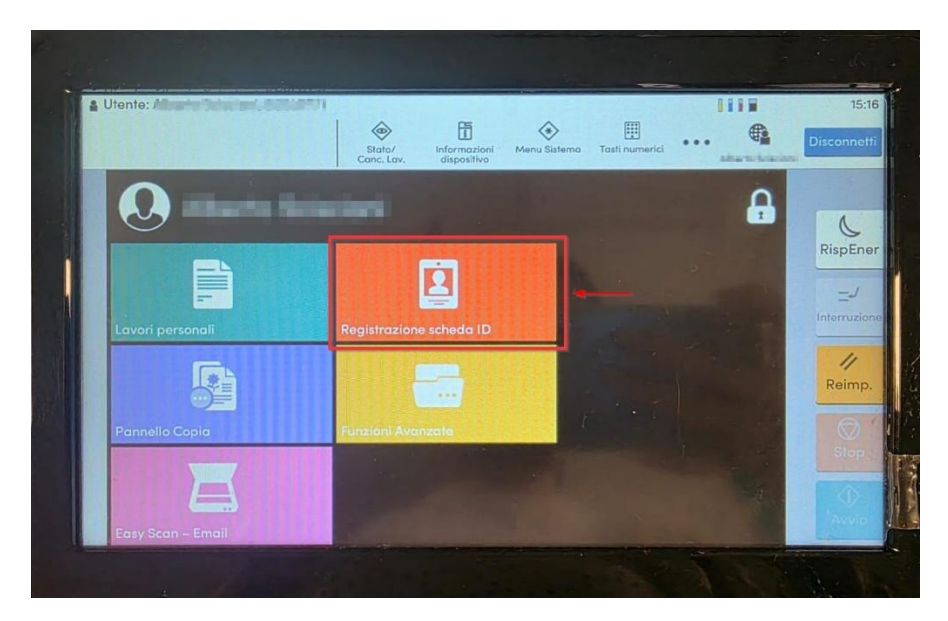

3. A questo punto avvicinare il badge al lettore sulla sinistra per registrarlo.

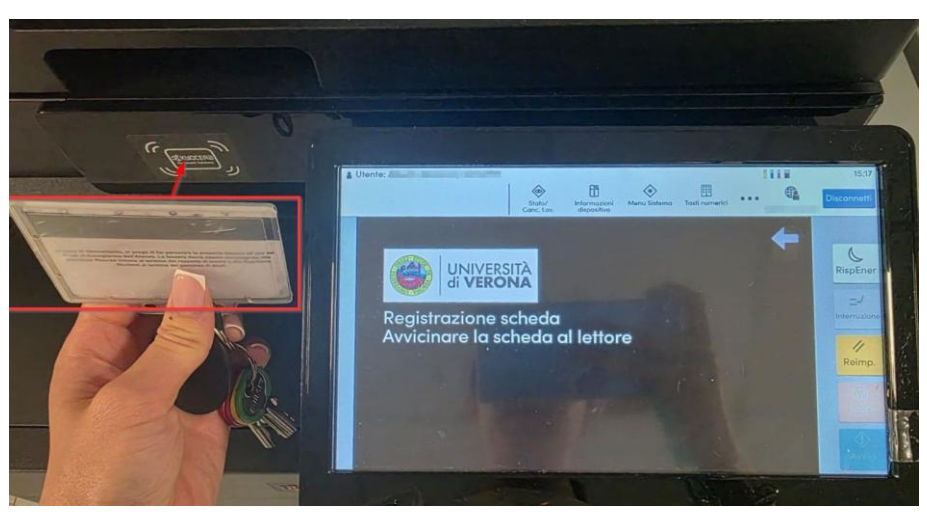

4. Al termine della procedura viene visualizzato il messaggio di avvenuta registrazione, premere "Ok".

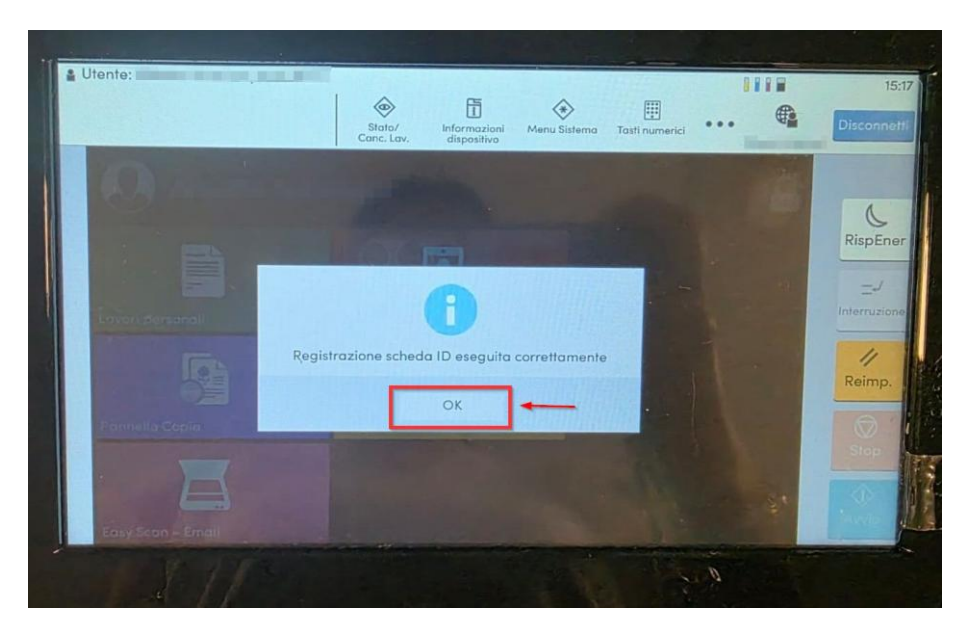

Il badge è stato correttamente registrato ed è ora possibile autenticarsi su tutte le stampanti Kyocera nere di Ca' Vignal 1, 2, 3 avvicinando il badge al lettore.